## ALLEGATO 6 - ISTRUZIONI PER L'UTILIZZO DELLA PIATTAFORMA

**ARCAPLANET** 

ts People Planet

1. Nella Home Page del portale è possibile: i) inviare una nuova segnalazione; o ii) verificare lo status di una segnalazione

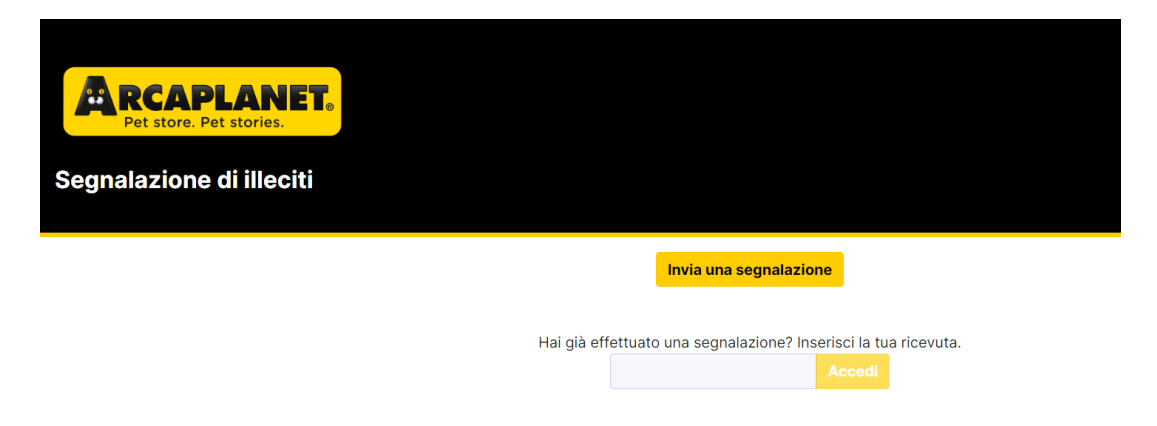

2. Cliccando su "Invia una segnalazione" compare la seguente schermata

| RCAPLANET.<br>Pet store. Pet stories.                                                      |  |  |  |
|--------------------------------------------------------------------------------------------|--|--|--|
| Segnalazione di mechi                                                                      |  |  |  |
| Descrizione 2 Generalità 3 Termini E Condizioni                                            |  |  |  |
| Che tipo di rapporto hai con l'azienda? *                                                  |  |  |  |
|                                                                                            |  |  |  |
| Chi sono i soggetti coinvolti? *                                                           |  |  |  |
|                                                                                            |  |  |  |
| Titolo della segnalazione                                                                  |  |  |  |
|                                                                                            |  |  |  |
| Quando è avvenuto il fatto                                                                 |  |  |  |
|                                                                                            |  |  |  |
| Indicare il luogo ove si è verificato il fatto                                             |  |  |  |
|                                                                                            |  |  |  |
| Descrizione dei fatti                                                                      |  |  |  |
|                                                                                            |  |  |  |
|                                                                                            |  |  |  |
| Allega documenti a supporto della segnalazione   Carica Seleziona un file o trascinalo qui |  |  |  |
| Successivo 🕥                                                                               |  |  |  |

- 3. Con riferimento al primo punto "1. *Descrizione*" deve essere compilato ogni singolo campo:
  - *"Che tipo di rapporto hai con l'azienda?"* si apre il seguente menù a tendina in cui dovrà essere scegliere tra quelli indicati e rappresenta il rapporto tra Segnalante e Arcaplanet:

| 1     | Descrizione 2 Generalità 3 Termini E Condizioni                                                                          |  |
|-------|----------------------------------------------------------------------------------------------------|--|
| Che t | ipo di rapporto hai con l'azienda? *                                                                                     |  |
|       |                                                                                                    |  |
| Lav   | oratore subordinato                                                                                                    |  |
| Lav   | oratore autonomo                                                                                                    |  |
| Tito  | lare di rapporto di collaborazione                                                                                       |  |
| Libe  | ero professionista o consulente                                                                                          |  |
| Vol   | ontario o tirocinante, retribuito e non retribuito                                                                       |  |
| Azi   | onista o persona con funzioni di amministrazione, direzione, controllo, vigilanza o rappresentanza (anche di mero fatto) |  |
| HUN   |                                                                                                    |  |

- "Chi sono i soggetti coinvolti?" in cui occorre dare indicazioni delle persone coinvolte all'interno della segnalazione, è possibile anche non indicare nome e cognome, basta che possa essere chiara la Funzione, il Ruolo all'interno di Arcaplanet;
- *"Titolo della segnalazione"* in cui occorre dare un titolo, ad esempio usando una parola chiave riferibile alla segnalazione;
- *"Quando è avvenuto il fatto"* in cui occorre indicare le tempistiche temporali dei fatti che sono oggetto di segnalazione;
- *"Indicare il luogo ove si è verificato il fatto"* in cui occorre indicare il luogo fisico in cui si è svolta la segnalazione;
- *"Descrizione dei fatti"* in cui è possibile sia descrivere la segnalazione sia richiedere un incontro con l'Organismo di Vigilanza;
- *"Allegare documenti a supporto"* in cui è possibile allegare sia documenti in pdf relativi alla segnalazione sia altri documenti in altri formati.
- 4. Una volta compilati tutti i campi del punto *"1. Descrizione"* e cliccando su successivo, compare la seguente schermata in cui è possibile indicare le proprie generalità

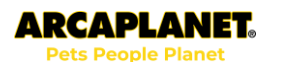

| RCAPLANET.<br>Pet store. Pet stories.             |
|---------------------------------------------------|
| Segnalazione di illeciti                          |
| 1 Descrizione 2 Generalità 3 Termini E Condizioni |
| Nome                                              |
| Cognome                                           |
| Posizione Lavorativa                              |
| Numero di telefono                                |
| Email                                             |
| Successivo                                        |

- 5. Una volta deciso se compilare o meno il punto "2. *Generalità*" si apre l'ultimo punto "3. *Termini e Condizioni*" in cui è riportata l'Informativa Privacy e in cui bisogna prendere visione dei termini;
- 6. Una volta cliccato sul pulsante "Invia" la segnalazione viene inviata